# **R0492- Relatório Acompanhamento Execução Ordem Serviço**

O objetivo desta funcionalidade é emitir o relatório para acompanhamento da execução das ordens de serviço da equipe em campo. Ela pode ser acessada via **Menu de Sistema**, através do caminho: **GSAN > Relatório > Atendimento ao Público > R0492 - Relatório Acompanhamento Execução Ordem Serviço**.

Feito isso, o sistema exibe a tela de filtro com várias opções de geração do relatório:

### Observação

Informamos que os dados exibidos nas telas e relatórios a seguir são fictícios, e não retratam informações de clientes.

| late:   | niudevalatarias.v0402 valataria scompanhamenta evecusa evdem de caprice https://www.cap.com.br/de/u.nhp?id_niudevalatarias.v0402 valataria.scompanhamenta | avaguesa ardam d  |           |
|---------|----------------------------------------------------------------------------------------------------|-------------------|-----------|
| 03/2022 |                                                                                                    | execucao_ordeni_d | e_service |
| 18      |                                                                                                    |                   |           |

| @ Gsan                           | -> Relatorios -> Atendimento ao Publico -> R0492 - Relatorio Acompanhamento E> | ecucao Ordem Servico |
|----------------------------------|--------------------------------------------------------------------------------|----------------------|
| Filtrar Relatorio                | de Acompanhamento de Execução de Ordem de Se                                   | rviço                |
| Para selecionar ordens abaixo:   | de serviço para geração do relatório de acompanhamento, informe os             | dados                |
| Origem dos Serviços:             | Solicitados O Seletivos                                                        |                      |
| Situação da Ordem de<br>Serviço: | ○ Encerrados ○ Pendentes                                                       |                      |
| Tipo de Serviço:                 |                                                                                |                      |
| Disponíveis                      |                                                                                |                      |
| ABASTECIMENTO E                  | MHIDRANTE                                                                      | <b>^</b> >>          |
| AGRESTE CORTE S                  | 4.5                                                                            |                      |
| AGRESTE CORTE S                  | A 5                                                                            |                      |
| AGRESTE CORTE T                  | UBETE SA 5                                                                     |                      |
| AGRESTE FISCALIZ                 | LIGACAO                                                                        | ▼                    |
| Selecionados                     |                                                                                |                      |
|                                  |                                                                                |                      |
| Unidade Superior:                |                                                                                | <br>§                |
| Unidade de                       |                                                                                | 5<br>85              |
| Atendimento:                     |                                                                                | 9                    |
| Unidade Atual:                   | 63375 SUP DE COMB A FRAUDES UN B BE                                            | <b>9</b>             |
| Unidade<br>Encerramento:         | R                                                                              | <b>§</b>             |
| Localidade:                      |                                                                                |                      |
| -                                |                                                                                |                      |
| Período de<br>Atendimento:       | a (dd/mm/aaaa)                                                                 |                      |
| Período de                       |                                                                                |                      |
| Encerramento:                    | a (dd/mm/aaaa)                                                                 |                      |
| Equipe de                        |                                                                                |                      |
| Programação:                     |                                                                                |                      |
| Equipe de Execução:              |                                                                                |                      |
| Agente Comercial:                | R                                                                              | ۲                    |
| Tipo de Ordenação                | Número RA  Endereço Campos obrigatórios                                        |                      |
| Limpar Cancelar                  | Campos obligatorios                                                            | Filtrar              |
|                                  | Vers 5 - 2 420 0 4 (Detabl 02/0                                                | 2/2022 0.42.20       |

No último campo da tela, note que o sistema disponibiliza o relatório em dois tipos de ordenação: Número RA; e Endereço. É desse modo que o sistema verifica a existência da unidade. Caso a unidade informada não exista, o sistema exibe a mensagem Unidade inexistente.

Os campos **Equipe de Programação** e **Equipe de Execução** verificam a existência de equipe. Caso a equipe informada não exista, o sistema exibe a mensagem **Equipe inexistente**. Nos campos **Período de Atendimento** (que é obrigatório) e **Período de Encerramento** o sistema faz a consistência, verificando se a data final é menor que data inicial. Caso a data final seja anterior à data inicial, o sistema exibe a mensagem **Data Final do Período é anterior à Data Inicial do Período**. Além disso, quanto ao campo **Período de Atendimento**, o sistema permite deixá-lo em aberto, desde que seja informado o campo **Unidade Atual**; caso contrário, o filtro limita a pesquisa em até 30 dias.

#### Atenção:

1.

Caso não tenha sido informada nenhuma opção de filtragem, o sistema exibe a mensagem **Informe pelo menos uma opção de seleção**.

2.

Caso a busca não retorne nenhum registro, o sistema exibe a mensagem **A pesquisa não** retornou nenhum resultado.

3.

Caso o usuário não tenha informado uma **Unidade de Atendimento** ou uma **Unidade Atual**, desde que esta esteja apresentada como unidade padrão para o filtro, o sistema exibe a mensagem **Informe uma unidade de atendimento ou atual para efeito da pesquisa**. 4.

Caso queira emitir um relatório para acompanhamento da execução das ordens de serviço de um agente comercial específico (aquele que encerrou a ordem de serviço em campo) informe os dígitos

do campo **Agente Comercial** ou clique em 🕄 para pesquisá-lo **AQUI**.

Dito isso, informe os parâmetros para emitir o relatório de acompanhamento de execução de

ordem de serviço e clique em **Filtrar**. O sistema pede para você escolher o modelo do relatório. Escolha o seu.

O sistema gera o relatório, incluindo as seguintes informações: **Nome do cliente usuário**; **Matrícula do imóvel** e **Número do telefone**:

## Tela de Sucesso

Sucesso

 $\checkmark$ 

Relatório Gerado com Sucesso.

Menu Principal

Last

# Modelo: Relatório Acompanhamento de Execução de Ordem de Serviço

update: 02/03/2022 ajuda:relatorios:r0492\_-\_relatorio\_acompanhamento\_execucao\_ordem\_de\_servico https://www.gsan.com.br/doku.php?id=ajuda:relatorios:r0492\_-\_relatorio\_acompanhamento\_execucao\_ordem\_de\_servico 19:18

|          |              | Relatón<br>Unidade Atual/Atendimento:<br>Período Atendimento: 22/02/2022 a 22/ | 22/2022 Período Encerramen                                  | ordem Serviço<br>Situação: AMBOS                    | PAG 1/1<br>02/03/2022 |
|----------|--------------|--------------------------------------------------------------------------------|-------------------------------------------------------------|-----------------------------------------------------|-----------------------|
|          |              |                                                                                | Agente Comercial:                                           | SANDRO COSTA SILVA                                  | R0492                 |
| Tipo Ser | viço: 401    | - CORTE POR DEBITO                                                             |                                                             |                                                     |                       |
| OS       | RA<br>Imóvel | Endereço<br>Nome Cliente Usuário                                               | Origem<br>Agente Comercial                                  | Dt. Solic. Dt. Prog. Dt. Encer. Equi<br>Tel.Contato | pe D.                 |
| 0004499  | 15214575     | RUA SANTO ANTONIO, - ZONA RURAL<br>EVANDRO FONTES                              | 65332 - SUPERV DE ARREC E COBRANCA UN<br>SANDRO COSTA SILVA | 22/02/2022 25/02/2022<br>82-                        | 20                    |
| 0004499  | 15214575     | RUA SANTO ANTONIO, - ZONA RURAL<br>EVANDRO FONTES                              | 65332 - SUPERV DE ARREC E COBRANCA UN<br>SANDRO COSTA SILVA | 22/02/2022 25/02/2022<br>82-                        |                       |
| 0004502  | 15214699     | RUA SANTO ANTONIO, - ZONA RURAL<br>EUTIMIA                                     | 65332 - SUPERV DE ARREC E COBRANCA UN<br>SANDRO COSTA SILVA | 22/02/2022 25/02/2022<br>82-                        |                       |
| 0004502  | 15214699     | RUA SANTO ANTONIO, - ZONA RURAL<br>EUTIMIA                                     | 65332 - SUPERV DE ARREC E COBRANCA UN<br>SANDRO COSTA SILVA | 22/02/2022 25/02/2022<br>82-                        |                       |
| 0004503  | 15214710     | RUA SANTO ANTONIO, - ZONA RURAL<br>MARIA G DA SILVA                            | 65332 - SUPERV DE ARREC E COBRANCA UN<br>SANDRO COSTA SILVA | 22/02/2022 25/02/2022<br>*                          |                       |
| 0004533  | 21295565     | RUA SANTO ANTONIO, - ZONA RURAL<br>MARCIA FONTES                               | 65332 - SUPERV DE ARREC E COBRANCA UN<br>SANDRO COSTA SILVA | 22/02/2022 25/02/2022<br>*                          |                       |
| 0004538  | 21881782     | RUA SANTO ANTONIO, - ZONA RURAL<br>VANDA GONCALVES                             | 65332 - SUPERV DE ARREC E COBRANCA UN<br>SANDRO COSTA SILVA | 22/02/2022 25/02/2022<br>82-                        |                       |
|          |              | TOTAL<br>TOTAL GERAL                                                           | 7                                                           |                                                     |                       |

## **Preenchimento dos Campos**

| Campo                           | Preenchimento dos Campos                                                                                                    |
|---------------------------------|----------------------------------------------------------------------------------------------------|
| Origem dos<br>Serviços          | Selecione uma das opções - 1) Solicitados: quando o serviço teve sua origem demandada pelo cliente, ou 2) Seletivos: quando a origem do serviço teve sua demanda originada pela própria companhia.                                                                                                    |
| Situação da<br>Ordem de Serviço | Selecione uma das opções - 1) Encerrados: para filtrar as ordens com data e<br>motivo de encerramento; 2) Pendentes: para filtrar as ordens que ainda não<br>foram atendidas; e 3) Ambos: para filtrar as ordens encerradas e pendentes.<br><b>Regra associada</b> : Caso a situação da ordem de serviço seja <i>Encerrada</i> ou<br><i>Ambos</i> , o sistema habilita os campos <b>Unidade de Encerramento</b> e<br><b>Período de Encerramento</b> . |

| Campo                   | Preenchimento dos Campos                                                                                                    |
|-------------------------|----------------------------------------------------------------------------------------------------|
| Tipo de Serviço         | Selecione um ou mais tipos de serviço da tabela.<br><b>Regras associadas</b> : Para selecionar um serviço, clique sobre o serviço<br>desejado e, em seguida, clique em $>$ , para que o item seja transferido<br>para o quadro ao lado <b>Selecionados</b> . Caso deseje desfazer, selecione o<br>serviço e clique em $\leq$ que o item retornará para o quadro original<br><b>Disponíveis</b> . Para selecionar todos os itens da tabela <b>Disponíveis</b> , clique<br>em $>>$ e todos os itens serão transportados para a tabela <b>Selecionados</b> .                                                                         |
|                         | Caso deseje desfazer, clique em <u>&lt;&lt;</u> e todos os itens retornarão para o quadro original. O sistema agrupa e totaliza o relatório por <i>Tipo de Serviço</i> .                                                                                                    |
| Unidade Superior        | Informe a unidade superior ou clique em para selecionar a unidade<br>desejada. O nome da unidade será exibido ao lado do campo. Para apagar o<br>conteúdo do campo, clique em ao lado do campo de exibição. <b>Regra</b><br><b>associada</b> : Caso a unidade superior informada não tenha unidades                                                                                                    |
|                         | subordinadas, o sistema exibe uma mensagem de crítica.                                                                                                    |
| Unidade de              | Informe a unidade de atendimento, ou clique em Para selecionar a<br>unidade desejada. O nome da unidade de atendimento será exibido ao lado<br>do campo. Para apagar o conteúdo do campo, clique em Vao ao lado do                                                                                                    |
| Atendimento             | <b>Regra associada</b> : Campo habilitado caso a origem do serviço corresponda<br>a <b>Solicitados</b> . Caso você não informe uma unidade de atendimento ou uma<br>unidade atual, o sistema exibe a mensagem: <i>Informe uma unidade de</i><br><i>atendimento ou atual para efeito da pesquisa</i> .                                                                                                    |
| Unidade Atual           | Informe a unidade atual, ou clique em para selecionar a unidade<br>desejada. O nome da unidade será exibido ao lado do campo. Para apagar o<br>conteúdo do campo, clique em ao lado do campo de exibição.<br><b>Regra associada</b> : Informado este campo, o sistema permite deixar em<br>aberto o campo <b>Período de Atendimento</b> . Caso contrário, o filtro limita a<br>pesquisa em até 30 dias. Caso você não informe uma unidade de<br>atendimento ou uma unidade atual, o sistema exibe a mensagem: <i>Informe</i><br>uma unidade de atendimento ou atual para efeito da pesquisa                                       |
| Unidade<br>Encerramento | Informe a unidade de encerramento, ou clique em Para selecionar a<br>unidade desejada. O nome da unidade será exibido ao lado do campo. Para<br>apagar o conteúdo do campo, clique em 🛇 ao lado do campo de exibição.                                                                                                    |
| Localidade              | Informe o código de uma localidade com até três dígitos e tecle <i>Enter</i> , ou clique<br>no botão <b>Pesquisar</b> , que fica ao lado do campo. Neste caso, é apresentada<br>uma tela de <i>popup</i> , onde é possível efetuar a pesquisa das localidades<br>cadastradas. Após a informação do código de uma localidade, ou da seleção de<br>uma localidade na tela de pesquisa, o sistema apresenta o nome da localidade<br>no campo correspondente. Para obter ajuda sobre a funcionalidade clique aqui:<br><b>Pesquisar Localidade</b> . Para apagar o conteúdo do campo, clique no botão<br>ao lado do campo em exibição. |

| Last                                                                                                    |               |
|----------------------------------------------------------------------------------------------------|---------------|
| update: aiudarelatorio://0402_crelatorio.acompanhamento.execusae.ordem.do.com/co.https://www.gcap.com.ht/deku.php?id=aiudarelatorio://0402_crelatorio.acompanhamento.execusae.orde | n do convico  |
|                                                                                                    | .i_ue_servico |
| 19:18                                                                                                    |               |

| Campo                      | Preenchimento dos Campos                                                                                                    |
|----------------------------|----------------------------------------------------------------------------------------------------|
|                            | Informe as datas referentes ao período de atendimento, no formato                                                                                                    |
| Período de<br>Atendimento  | DD/MM/AAAA (dia, mês, ano), ou clique em 🗐, link <b>Pesquisar Datas</b> , ao<br>lado dos campos, para selecionar a data desejada.<br><b>Regra associada</b> : Deve ser informado um período de trinta dias. Porém, o<br>sistema permite deixá-lo em aberto, desde que seja informado o campo<br><b>Unidade Atual</b> ; caso contrário, o filtro limita a pesquisa em até 30 dias. |
|                            | Informe as datas referentes ao período de encerramento, no formato                                                                                                    |
| Período de<br>Encerramento | DD/MM/AAAA (dia, mês, ano), ou clique em 🗐, link <b>Pesquisar Datas</b> , ao<br>lado dos campos, para selecionar a data desejada.<br><b>Regra associada</b> : Campo habilitado caso a situação da ordem de serviço<br>seja <i>Encerrada</i> ou <i>Ambos</i> .                                                                                                    |
| Equipe de<br>Programação   | Informe o código da equipe de programação, ou selecione clicando em<br>ao lado do campo. O nome da equipe será exibida ao lado. Para apagar o                                                                                                    |
|                            | conteúdo do campo, clique em 🝼 ao lado do campo de exibição.                                                                                                    |
| Equipe de<br>Execução      | Informe o código da equipe de execução, ou selecione clicando em 🔍 ao<br>lado do campo. O nome da equipe será exibida ao lado. Para apagar o                                                                                                    |
|                            | conteúdo do campo, clique em 🕙 ao lado do campo de exibição.                                                                                                    |
| Agente Comercial           | Informe o código do agente comercial responsável pelo encerramento da<br>ordem de serviço em campo, ou selecione clicando em ao lado do<br>campo e pesquisando AQUI                                                                                                    |
| Tipo de<br>Ordenação       | Selecione uma das opções do tipo de ordenação: <b>Número RA</b> ou <b>Endereço</b> .                                                                                                    |

# Funcionalidade dos Botões

| Botão  | Descrição da Funcionalidade                                                                                                    |
|--------|----------------------------------------------------------------------------------------------------|
| >      | Utilize este botão para transferir um item do quadro <b>Disponíveis</b> para o quadro ao lado<br><b>Selecionados</b> .             |
| <      | Utilize este botão caso deseje desfazer, o item retornará para o quadro original<br><b>Disponíveis</b> .                           |
| >>     | Utilize este botão para selecionar todos os itens da tabela <b>Disponíveis</b> e transferir para<br>o quadro <b>Selecionados</b> . |
| <<     | Utilize este botão caso deseje desfazer a seleção e todos os itens retornarão para o<br>quadro original.                           |
| R      | Utilize este botão para consultar o campo desejado.                                                                                |
| ۲      | Utilize este botão para apagar o conteúdo do campo em exibição.                                                                    |
|        | Utilize este botão para selecionar uma data no calendário, no formado DD/MM/AAAA<br>(dia, mês, ano), link <b>Pesquisar Datas</b> . |
| Limpar | Ao clicar neste botão, o sistema limpa o conteúdo de todos os campos da tela.                                                      |

| Botão   | Descrição da Funcionalidade                                                                            |
|---------|----------------------------------------------------------------------------------------------------|
| Filtrar | Ao clicar neste botão, o sistema comanda o processamento do filtro com base nos parâmetros informados. |

### Referências

R0492 - Relatório Acompanhamento Execução Ordens de Serviço

### **Termos Principais**

### **Relatórios**

### Vídeos

#### **R0492- Relatório Acompanhamento Execução Ordem Serviço**

Clique aqui para retornar ao Menu Principal do GSAN

×

From: https://www.gsan.com.br/ - Base de Conhecimento de Gestão Comercial de Saneamento

Permanent link: https://www.gsan.com.br/doku.php?id=ajuda:relatorios:r0492\_-\_relatorio\_acompanhamento\_execucao\_ordem\_de\_servico

Last update: 02/03/2022 19:18

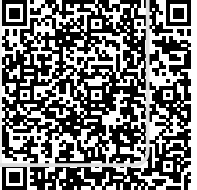